# **CAMPUS SHORTGUIDE** ANMELDUNGEN WEITERGEBEN

## FÜR HAUPTBENUTZER, FACHKOORDINATOREN & DAS SPEZIALRECHT "ZUTEILUNGSVERFAHREN/MODUL-ANMELDEVERFAHREN"

#### Hinweise

- Anmeldungen können aus einem Anmeldeverfahren einer Veranstaltung, eines Moduls oder einer Pr
  üfung in ein anderes Anmeldeverfahren kopiert werden. Dabei werden nur Anmeldungen mit dem Status "Teilnahme" in das andere Anmeldeverfahren übernommen.
- Die kopierten Anmeldungen sind unabhängige Anmeldedatensätze, das bedeutet, dass sich Änderungen nicht auf die ursprünglichen Anmeldungen auswirken.
- Es können nur Anmeldungen aus Anmeldeverfahren übernommen werden, die bereits durchgeführt wurden (zum Beispiel aus Losverfahren, bei denen die Zuordnung durchgeführt und bestätigt wurde).
- Werden Anmeldungen an eine Veranstaltung, eine Prüfung oder ein Modul weitergegeben, für die/das noch kein Anmeldeverfahren konfiguriert wurde, wird automatisch ein Standardverfahren erzeugt.
- Wurden im Ziel-Anmeldeverfahren Anmeldevoraussetzungen konfiguriert, werden diese berücksichtigt.
- Anmeldungen können gleichzeitig an mehrere Veranstaltungen oder Module bzw. Prüfungen, die mit einer Veranstaltung/einem Modul verknüpft sind, weitergegeben werden.

#### **Beispielfall**

In diesem ShortGuide zeigen wir Ihnen, wie Sie Anmeldungen aus einer Veranstaltung in eine Prüfung einer anderen Veranstaltung kopieren. Bei Modulen können Sie genau so verfahren.

### Schritt 1 Melden Sie sich bei Ca pus an.

- 1. Wählen Sie das kor Semester aus.
- 2. Klicken Sie in der S Anmeldeverfahren der Veranstaltung, der Sie Anmeldung übernehmen möch auf das Icon.

| Schritt 1                                                                                                    | WS 14/15 🔽 🚺                                                                                                    |              | A         | Anmeldung: Testdozent |                 |                  |                           |            |  |  |  |
|----------------------------------------------------------------------------------------------------|----------------------------------------------------------------------------------------------------|--------------|-----------|-----------------------|-----------------|------------------|---------------------------|------------|--|--|--|
| Melden Sie sich bei Cam-<br>pus an.<br>1 Wählen Sie das korrekte                                                                          | Sitzungsende in 59:46     INFORMATION                                                                                                    |              |           | <u>LV-Nr.</u>         | <u>Titel</u>    | Anmeldeverfahren | Prüfungen /<br>Leistungen | Dozent     |  |  |  |
| Semester aus.                                                                                                    |                                                                                                    |              |           | 900001                | Testvorlesung A | 2                |                           | Testdozent |  |  |  |
| 2. Klicken Sie in der Spalte<br>Anmeldeverfahren<br>der Veranstaltung, aus<br>der Sie Anmeldungen<br>übernehmen möchten,<br>auf das Icon. | • Vorlesungsverzeichnis       900002       Testvorlesung B       Image: Constraint of the sector of the sector o |              |           |                       |                 |                  |                           |            |  |  |  |
| Schritt 2<br>Klicken Sie auf den Link<br>Liste der An-/Abmeldun-<br>gen.                                                                  | Details Anmeldeverfahren                                                                                                    |              |           | Prüfunge              | n/Leistungen    |                  |                           |            |  |  |  |
|                                                                                                    | Anmeldeverfahren                                                                                                    |              |           | Losverfahren          |                 |                  |                           |            |  |  |  |
|                                                                                                    | Platze (Freie Platze)                                                                                                    |              |           | LO (9)                |                 |                  |                           |            |  |  |  |
|                                                                                                    | Liste der An-/Abmeldungen                                                                                                    |              |           |                       |                 |                  |                           |            |  |  |  |
| Schritt 3                                                                                                    | Zurück zur Anmeldungsübersicht                                                                                                    |              |           |                       |                 |                  |                           |            |  |  |  |
| Klicken Sie auf den Link                                                                                                    | Plätze                                                                                                    | Freie Plätze | Teilnehme | r Warte               | liste           |                  |                           |            |  |  |  |
| Anmeldungen in andere<br>Veranstaltungen/Module/                                                                                          | 10                                                                                                    | 9            | 1         | 0                     |                 |                  |                           |            |  |  |  |
| Prüfungen kopieren.                                                                                                    | Neue Anmeldung                                                                                                    |              |           |                       |                 |                  |                           |            |  |  |  |
|                                                                                                    | Anmeldungen importieren                                                                                                    |              |           |                       |                 |                  |                           |            |  |  |  |
|                                                                                                    | Anmeldung in andere Veranstaltungen/Module/Prüfungen kopieren                                                                                                    |              |           |                       |                 |                  |                           |            |  |  |  |

| Schritt 4<br>Klicken Sie auf den Link<br><u>Veranstaltung oder</u><br><u>Prüfung zu einer Veran-</u><br><u>staltung suchen, zu der</u><br><u>die Anmeldungen kopiert</u><br><u>werden sollen</u> . | ANMELDUNGE<br>Veranstaltung o<br>Modul oder Prü<br>Zurück                                                                                      | N KOPIEREN<br>oder Prüfung zu einer Veranstaltung<br>ifung zu einem Modul suchen, zu der                                                                                           | suchen, zu der die Anmel<br>n die Anmeldungen kopie                   | dungen kopiert werden sol<br>rt werden sollen | len                       |                       |  |  |  |
|----------------------------------------------------------------------------------------------------|----------------------------------------------------------------------------------------------------|----------------------------------------------------------------------------------------------------|-----------------------------------------------------------------------|-----------------------------------------------|---------------------------|-----------------------|--|--|--|
| Schritt 5<br>1. Markieren Sie die Ver-<br>anstaltung, mit der die<br>Prüfung verknüpft ist,<br>in die Sie Anmeldungen<br>kopieren möchten.<br>2. Klicken Sie auf Prüfun-                           | VERANSTALTUNG SUCHEN; ZU DER DIE ANMELDUNGEN KOPIERT WERDEN SOLLEN         Titel, LV-Nummer, Dozent:       Einführungsvorlesung         Suchen |                                                                                                    |                                                                       |                                               |                           |                       |  |  |  |
|                                                                                                    | 1 <u>LV-Nr.</u>                                                                                                    | <u>Titel</u>                                                                                                    | Dozent                                                                | Art/SWS                                       | Zeit                      |                       |  |  |  |
|                                                                                                    | • 900020                                                                                                    | Einfuhrungsvorlesung II                                                                                                    | Testdozent                                                            | Vorlesung                                     |                           |                       |  |  |  |
| gen der gewählten Ver-                                                                                                    | 0 900030                                                                                                    | Einführungsvorlesung III                                                                                                    | lestdozent                                                            | Vorlesung                                     |                           |                       |  |  |  |
| anstaltungen anzeigen".                                                                                                    | Prüfungen der gewählten Veranstaltung anzeigen                                                                                                 |                                                                                                    |                                                                       |                                               |                           |                       |  |  |  |
| Hinweis                                                                                                    | Anmeldungen in die gewählten Veranstaltungen kopieren                                                                                          |                                                                                                    |                                                                       |                                               |                           |                       |  |  |  |
| Wenn Sie Studierende zur                                                                                                    | <u>Zurück</u>                                                                                                    |                                                                                                    |                                                                       |                                               |                           |                       |  |  |  |
| Veranstaltung selbst an-                                                                                                    | 1<br>1                                                                                                    |                                                                                                    |                                                                       |                                               |                           |                       |  |  |  |
| melden möchten, klicken<br>Sie auf Anmeldungen in                                                                                                    | 1<br>1                                                                                                    |                                                                                                    |                                                                       |                                               |                           |                       |  |  |  |
| die gewählten Veranstal-                                                                                                    |                                                                                                    |                                                                                                    |                                                                       |                                               |                           |                       |  |  |  |
| tungen kopieren".                                                                                                    | 1                                                                                                    |                                                                                                    |                                                                       |                                               |                           |                       |  |  |  |
| Schritt 6<br>1. Wählen Sie die Prüfung<br>aus in die Sie die An-                                                                                                    | PRÜFUNGEN ZU DEN VERANSTALTUNGEN FÜR DIE ANMELDUNG AUSWÄHLEN                                                                                   |                                                                                                    |                                                                       |                                               |                           |                       |  |  |  |
| meldungen übernehmen                                                                                                    | 900020                                                                                                    | Einführungsvorlesung II                                                                                                    | Testdozent                                                            | Vorlesung                                     |                           |                       |  |  |  |
| möchten.<br>2 Klicken Sie auf den                                                                                                    | • Hausarbe                                                                                                    | eit, 04,00 CP, WS 14/15, 28.11.2014                                                                                                    |                                                                       |                                               |                           |                       |  |  |  |
| Button "Anmeldungen                                                                                                    |                                                                                                    |                                                                                                    |                                                                       |                                               |                           |                       |  |  |  |
| zur gewählten Prüfung                                                                                                    | Anmeldungen zur gewählten Prüfung kopieren                                                                                                    |                                                                                                    |                                                                       |                                               |                           |                       |  |  |  |
| J J                                                                                                    |                                                                                                    |                                                                                                    |                                                                       |                                               |                           |                       |  |  |  |
| kopieren".                                                                                                    | Zurück                                                                                                    |                                                                                                    |                                                                       |                                               |                           |                       |  |  |  |
| kopieren".<br>Am Ziel                                                                                                    | Zurück<br>Anmeldung: Ha                                                                                                    | auptbenutzer                                                                                                    |                                                                       |                                               |                           |                       |  |  |  |
| kopieren".<br>Am Ziel<br>Campus teilt Ihnen mit,                                                                                                    | Zurück<br>Anmeldung: Ha                                                                                                    | auptbenutzer<br>kopieren von Veranstaltung <u>Ein</u> führu                                                                                                    | ngsvorlesung nach Prüfun                                              | ng <u>Hausarbeit, 04,00 C</u> P, W            | S 14/15, 28.11.2(         |                       |  |  |  |
| kopieren".<br>Am Ziel<br>Campus teilt Ihnen mit,<br>ob für die Zielprüfung ein<br>Anmeldeverfahren ange                                                                                            | Zurück<br>Anmeldung: Ha<br>Anmeldungen<br>1 Anmeldeverf                                                                                        | auptbenutzer<br>kopieren von Veranstaltung <u>Einführu</u><br>ahren wurde neu angelegt                                                                                             | ngsvorlesung nach Prüfun                                              | ig <u>Hausarbeit, 04,00 CP, W</u>             | S 14/15, 28.11.2(         |                       |  |  |  |
| kopieren".<br>Am Ziel<br>Campus teilt Ihnen mit,<br>ob für die Zielprüfung ein<br>Anmeldeverfahren ange-<br>legt wurde und wie viele                                                               | Zurück<br>Anmeldung: Ha<br>Anmeldungen<br>1 Anmeldeverf<br>1 Anmeldung k                                                                       | auptbenutzer<br>kopieren von Veranstaltung <u>Einführu</u><br>ahren wurde neu angelegt<br>kopiert                                                                                  | ngsvorlesung nach Prüfun                                              | ig <u>Hausarbeit, 04,00 CP, W</u>             | <u>S 14/15, 28.11.2(</u>  |                       |  |  |  |
| kopieren".<br>Am Ziel<br>Campus teilt Ihnen mit,<br>ob für die Zielprüfung ein<br>Anmeldeverfahren ange-<br>legt wurde und wie viele<br>Anmeldungen vorgenom-                                      | Zurück<br>Anmeldung: Hi<br>Anmeldungen<br>1 Anmeldeverf<br>1 Anmeldung k<br>0 Anmeldunge                                                       | auptbenutzer<br>kopieren von Veranstaltung <u>Einführu</u><br>ahren wurde neu angelegt<br>kopiert<br>n nicht kopiert, wegen Verletzung de                                          | ngsvorlesung nach Prüfun<br>r Voraussetzungen                         | ıg <u>Hausarbeit, 04,00 CP, W</u>             | S 14/15, 28.11.2(         | <u>014</u>            |  |  |  |
| kopieren".<br>Am Ziel<br>Campus teilt Ihnen mit,<br>ob für die Zielprüfung ein<br>Anmeldeverfahren ange-<br>legt wurde und wie viele<br>Anmeldungen vorgenom-<br>men wurden.                       | Zurück<br>Anmeldung: Hi<br>Anmeldungen<br>1 Anmeldeverf<br>1 Anmeldung k<br>0 Anmeldunge<br>0 Anmeldunge                                       | auptbenutzer<br>kopieren von Veranstaltung <u>Einführu</u><br>ahren wurde neu angelegt<br>copiert<br>n nicht kopiert, wegen Verletzung de<br>n nicht kopiert, wegen Verletzung de  | ngsvorlesung nach Prüfun<br>r Voraussetzungen<br>r Vergabebedingungen | ng <u>Hausarbeit, 04,00 CP, W</u>             | <u>S 14/15, 28.11.2(</u>  | <br>0 <u>14</u>       |  |  |  |
| kopieren".<br>Am Ziel<br>Campus teilt Ihnen mit,<br>ob für die Zielprüfung ein<br>Anmeldeverfahren ange-<br>legt wurde und wie viele<br>Anmeldungen vorgenom-<br>men wurden.                       | Zurück<br>Anmeldung: Hi<br>Anmeldungen<br>1 Anmeldeverf<br>1 Anmeldunge<br>0 Anmeldunge<br>0 Anmeldunge<br><u>Zurück</u>                       | auptbenutzer<br>kopieren von Veranstaltung <u>Einführu</u><br>ahren wurde neu angelegt<br>sopiert<br>n nicht kopiert, wegen Verletzung de<br>n nicht kopiert, wegen Verletzung de  | ngsvorlesung nach Prüfun<br>r Voraussetzungen<br>r Vergabebedingungen | ıg <u>Hausarbeit, 04,00 CP, W</u>             | <u>S 14/15, 28.11.2</u> ( |                       |  |  |  |
| kopieren".<br>Am Ziel<br>Campus teilt Ihnen mit,<br>ob für die Zielprüfung ein<br>Anmeldeverfahren ange-<br>legt wurde und wie viele<br>Anmeldungen vorgenom-<br>men wurden.                       | Zurück<br>Anmeldung: Hi<br>Anmeldungen<br>1 Anmeldeverf<br>1 Anmeldung k<br>0 Anmeldunger<br>0 Anmeldunger<br>Zurück                           | auptbenutzer<br>kopieren von Veranstaltung <u>Einführun</u><br>ahren wurde neu angelegt<br>kopiert<br>n nicht kopiert, wegen Verletzung de<br>n nicht kopiert, wegen Verletzung de | ngsvorlesung nach Prüfun<br>r Voraussetzungen<br>r Vergabebedingungen | ng <u>Hausarbeit, 04,00 CP, W</u>             | <u>S 14/15, 28.11.2(</u>  | <u></u><br><u>014</u> |  |  |  |

Erarbeitet vom eCampus-Team Stand: 27.11.2015